## Assign a Table or Golf Group

Last Modified on 04/26/2022 12:49 pm EDT

#### NOTE: Only available with GiveSmart Ticketing.

Assign individuals or parties to created table or foursome groups. Select one of the custom questions and answers to display on the attendee's profile while making their group assignment. Assigned groups appear in both the Registered User and Attendee Reports.

Tip: This tool is not set up for multiple people trying to do seating simultaneously. The changes of multiple admins would interfere with each other.

|                                                                                                    | e                                                                    |                    |                                                                                                    |                        |                                                                                                    |                                              |          |                   |            |              |                          |
|----------------------------------------------------------------------------------------------------|----------------------------------------------------------------------|--------------------|----------------------------------------------------------------------------------------------------|------------------------|----------------------------------------------------------------------------------------------------|----------------------------------------------|----------|-------------------|------------|--------------|--------------------------|
|                                                                                                    |                                                                      |                    |                                                                                                    |                        |                                                                                                    |                                              |          |                   |            |              |                          |
| BACK TO TICKETS MENO                                                                                                    |                                                                      |                    |                                                                                                    |                        |                                                                                                    |                                              |          |                   |            |              | ANN                      |
| Seat Management                                                                                                    |                                                                      |                    |                                                                                                    |                        |                                                                                                    |                                              |          |                   |            | ASSIGNED UNA | 30 110<br>Issigned seats |
|                                                                                                    |                                                                      |                    |                                                                                                    |                        |                                                                                                    |                                              |          |                   |            | Ve           | nue Capacity: 550        |
|                                                                                                    |                                                                      |                    |                                                                                                    |                        |                                                                                                    |                                              |          |                   |            | Updated 02   | -28-2019 10:40 AM        |
|                                                                                                    |                                                                      |                    |                                                                                                    |                        |                                                                                                    |                                              |          | Select a question | to display |              | •                        |
| Colort attacking on the left the                                                                                                    |                                                                      | ** ***!=** **      |                                                                                                    |                        |                                                                                                    |                                              |          |                   |            |              |                          |
| Select attendees on the left, the                                                                                                    | and dig to or click of a group                                       | to the light to u. | saight the selected utter                                                                                                    | luces.                 |                                                                                                    |                                              |          |                   |            |              |                          |
|                                                                                                    |                                                                      |                    |                                                                                                    |                        |                                                                                                    |                                              |          |                   |            |              |                          |
| Attendees                                                                                                    |                                                                      |                    | Table Groups                                                                                                    |                        |                                                                                                    |                                              |          |                   |            |              |                          |
| Attendees                                                                                                    |                                                                      |                    | Table Groups                                                                                                    | Q Search by att        | endee or po                                                                                                    | arty                                         |          |                   |            |              | + Add New Table          |
| Attendees<br>Q Search by attendee or party                                                                                                    |                                                                      |                    | Table Groups                                                                                                    | <b>Q</b> Search by att | endee or po                                                                                                    | rty                                          |          |                   |            |              | F Add New Table          |
| Attendees<br>Q Search by attendee or party<br>Attendees                                                                                                    |                                                                      |                    | Table Groups       Filter By       Table: 1 - 5                                                                                                    | Q Search by att        | endee or po<br>6 / 10                                                                                           | edt                                          | Table: 2 | 1 / 10            | edit       | Table: 20    | Add New Table            |
| Attendees<br>G Search by attendee or party<br>Attendees<br>David Klassen Party                                                                                                    |                                                                      | 2/2                | Table Groups<br>Filter By  Table: 1 - S<br>Unassigned Guest<br>Anne Mickaire Partu                                                                                                    | Q Search by att        | endee or po<br>6 / 10<br>©                                                                                      | ett<br>McGuire, Cara<br>McGuire Partu        | Table: 2 | 1 / 10            | edit       | Table: 20    | + Add New Toble          |
| Attendees<br>Q Search by attendee or party<br>Attendees<br>David Klassen Party<br>Unassigned Guest                                                                                                    | COUPLES TICKET                                                       | 2/2                | Table Groups<br>Filter By  Table: 1 - 5<br>Unassigned Guest<br>Anne McGure Party<br>Unassigned Guest                                                                                                    | C Search by att        | endee or po<br>6 / 10<br>©                                                                                      | edt<br>McGuire, Cara<br>McGuire Party        | Table: 2 | 1 / 10<br>©       | edit       | Table: 20    | + Add New Toble          |
| Attendees C Search by attendee or party Attendees David Klassen Party Unassigned Guest Klassen, David                                                                                                    | COUPLES TICKET<br>COUPLES TICKET                                     | 2/2                | Table Groups<br>Filter By<br>Table: 1 - S<br>Unassigned Guest<br>Anne McGure Party<br>Unassigned Guest<br>Annes McGure Party<br>Unassigned Guest                                                                                                 | Q Search by att        | endee or po<br>6 / 10<br>0<br>0<br>0                                                                            | inty<br>CC<br>McGuire, Cara<br>McGuire Party | Table: 2 | 1 ∕ 10<br>⊗       | edit       | Table: 20    | + Add New Table<br>×     |
| Attendees<br>Casench by attendee or party<br>Attendees<br>David Klassen Party<br>Unassigned Guest<br>Klassen, David<br>Jame Boungartner Party                                                                 | COUPLES TICKET<br>COUPLES TICKET                                     | 2/2                | Table Groups<br>Filter By  Table: 1 - S<br>Unassigned Guest<br>Anne McGute Party<br>Unassigned Guest<br>Anne McGute Party<br>Unassigned Guest<br>Anne McGute Party                                                                               | C Search by att        | endee or po<br>6 / 10<br>Ø<br>Ø                                                                                 | inty<br>Course, Cara<br>Hodune Party         | Table: 2 | 1/10<br>©         | edt        | Table: 20    | + Add New Toble<br>×     |
| Attendees<br>C Search by attendee or party<br>Attendees<br>Dovid Klassen Party<br>Unassigned Guest<br>Klassen, David<br>Jame Boumgartner Party<br>Baumgartner, Jame                                           | COUPLES TICKET<br>COUPLES TICKET<br>COUPLES TICKET                   | 2/2<br>2/2         | Table Groups<br>Filter By  Table: 1 - S<br>Unassigned Guest<br>Anne McGule Party<br>Unassigned Guest<br>Anne McGule Party<br>Unassigned Guest<br>Anne McGule Party                                                                               | C Search by att        | 6 / 10<br>©<br>©                                                                                                | ertij<br>McGuire, Cara<br>McGuire Pany       | Table: 2 | 1∕10<br>⊗         | edt        | Table: 20    | + Add New Toble<br>×     |
| Attendees<br>Search by attendee or party<br>Attendees<br>Dovid Klassen Party<br>Unassigned Guest<br>Klassen, David<br>Jame Boumgartner, Jame<br>McGulre, Anne                                                 | COUPLES TICKET<br>COUPLES TICKET<br>COUPLES TICKET<br>COUPLES TICKET | 2/2                | Table Groups<br>Filter By  Table: 1 - S<br>Unassigned Guest<br>Anne McGure Party<br>Unassigned Guest<br>Anne McGure Party<br>Unassigned Guest<br>Anne McGure Party<br>Unassigned Guest<br>Anne McGure Party<br>MgCure, Anne<br>Anne McGure Party | Q Search by att        | endee or po<br>6 / 10<br>0<br>0<br>0<br>0<br>0<br>0<br>0<br>0<br>0<br>0<br>0                                    | Intij<br>Coline, Caro<br>McGuire, Pany       | Table: 2 | 1∕ю<br>⊗          | ली         | Table: 20    | + Add New Table          |
| Attendees<br>Search by attendee or party<br>Attendees<br>David Klassen Party<br>Unassigned Guest<br>Klassen, David<br>Jame Boumgartner Party<br>Baumgartner, Jame<br>McGuire, Anne<br>Jamie Boumgartner Party | COUPLES TICKET<br>COUPLES TICKET<br>COUPLES TICKET<br>COUPLES TICKET | 2/2                | Table Groups<br>Filter By    Toble: 1 - S  Unassigned Guest Anne McGute Party Unassigned Guest Anne McGute Party Unassigned Guest Anne McGute Party Unassigned Guest Anne McGute Party McGute, Anne Anne McGute Party MgGute, Anne               | C Search by att        | endee or po<br>6 / 10<br>0<br>0<br>0<br>0<br>0<br>0<br>0<br>0<br>0<br>0<br>0<br>0<br>0<br>0<br>0<br>0<br>0<br>0 | ertij<br>McGuire, Cara<br>McGuire Pany       | Table: 2 | 1 / 10<br>@       |            | Table: 20    | + Add New Table          |

#### Assign Individual Attendees

- 1. Locate an individual guest, within a party, from the Attendees list.
- 2. Select the guest.
- 3. Drag and drop them into the desired Group.

Tip: Hold the shift key to select two or more attendees to drag and drop into the same group.

#### Assigning a Party

- 1. Locate a party within the Attendees list.
- 2. Select the Party.
- 3. Drag and drop the Party into the desired Group.

### Select a Question and Answer To Appear

- 1. Click Select a Question to Display in the top right corner.
- 2. Select the question.
- 3. The responses will appear under the attendees' names.

| BACK TO TICKETS MENU                 |                                       |                        |                                   |                |         |                                                |          |                 |            |                  | ANNE         |
|--------------------------------------|---------------------------------------|------------------------|-----------------------------------|----------------|---------|------------------------------------------------|----------|-----------------|------------|------------------|--------------|
|                                      |                                       |                        |                                   |                |         |                                                | ~        |                 |            | Updated 02-28-20 | 019 11:23 AM |
|                                      |                                       |                        |                                   |                |         |                                                | -        | What is your me | al choice? |                  | •            |
| select attendees on the left, th     | en drag to or click on a group to the | right to assign the    | selected att                      | endees.        |         |                                                |          |                 |            |                  |              |
| Attendees                            |                                       | Table                  | Groups                            |                |         |                                                |          |                 |            |                  |              |
| <b>Q</b> Search by attendee or party |                                       | Filter E               | Filter By                         |                |         |                                                |          |                 | + Add I    | New Table        |              |
| Attendees                            |                                       | edt                    | Table: 1                          | - Smith Familu | 10 / 10 | edit                                           | Table: 2 | 3 / 10          | edit       | Table: 20        | ×            |
|                                      |                                       | Boun                   | aartaer Jamie                     |                |         | McGuire Codu                                   |          | - / -           |            |                  |              |
| Unassigned Guest                     | PLATINUM SPONSORSHIP                  | ABC C<br>Chicks        | ORP Party<br>in                   |                | 8       | McGuire Party<br>Beef                          |          | 8               |            |                  |              |
| Mcguire, Claire                      | PLATINUM SPONSORSHIP                  | Jay,<br>ABC C<br>Chida | C <b>arissa</b><br>ORP Party<br>n |                | ۲       | Phillips, Dan<br>McGuire Phillips Part<br>Beef | y        | ۵               |            |                  |              |
|                                      |                                       | Mcgu                   | ire, Anne                         |                | ø       | Phillips, Erin                                 |          | Ø               |            |                  |              |
| Unassigned Guest                     | COUPLES TICKET                        | ABC C<br>Chicks        | ORP Party<br>n                    |                | Ť       | Chicken                                        | 9        | ÷               |            |                  |              |
| Manage Decid                         |                                       | Unas                   | signed Guest                      |                |         |                                                |          |                 |            |                  |              |

# Remove or Relocate Individual or Multiple Attendees or Party

- 1. Locate the Attendee or Party.
- 2. Hold shift.
- 3. Select all the attendees.
- 4. Drag to different a Group or move back to Attendees.

#### Un-Assign an Attendee from a Group

Either select the "x" within a Group, or drag and drop the attendee from the Group back to the Attendees list.